# 🗲 trovaprezzi.it

Questo manuale d'istruzione è fornito da trovaprezzi.it. Scopri tutte le offerte per Neato Robotics Botvac D7 o cerca il tuo prodotto tra le migliori offerte di Aspirapolvere e Pulitrici

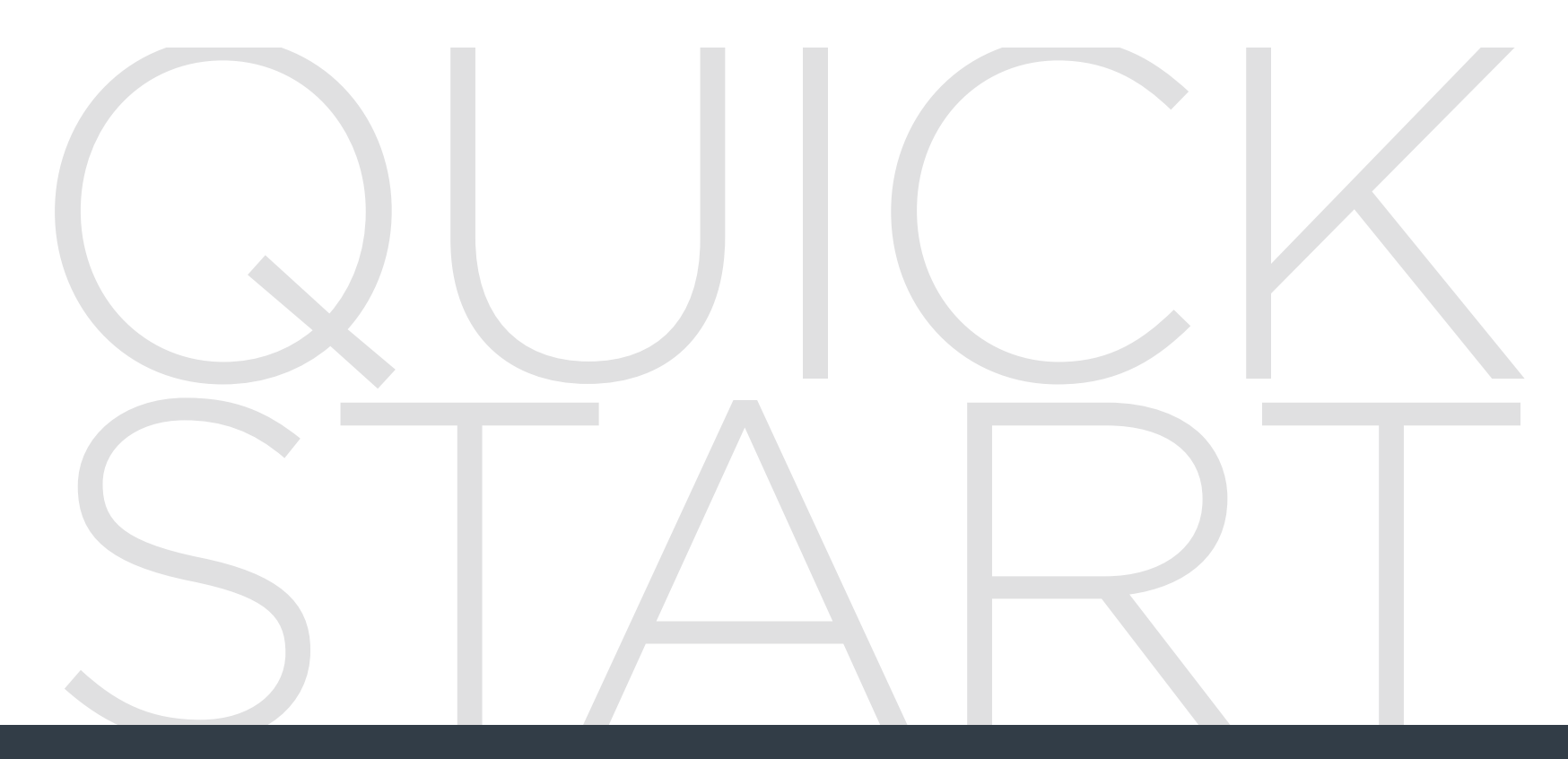

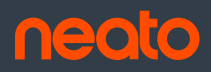

Start Here | Commencez ici | Comience aquí | Comincia qui | Jetzt loslegen

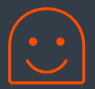

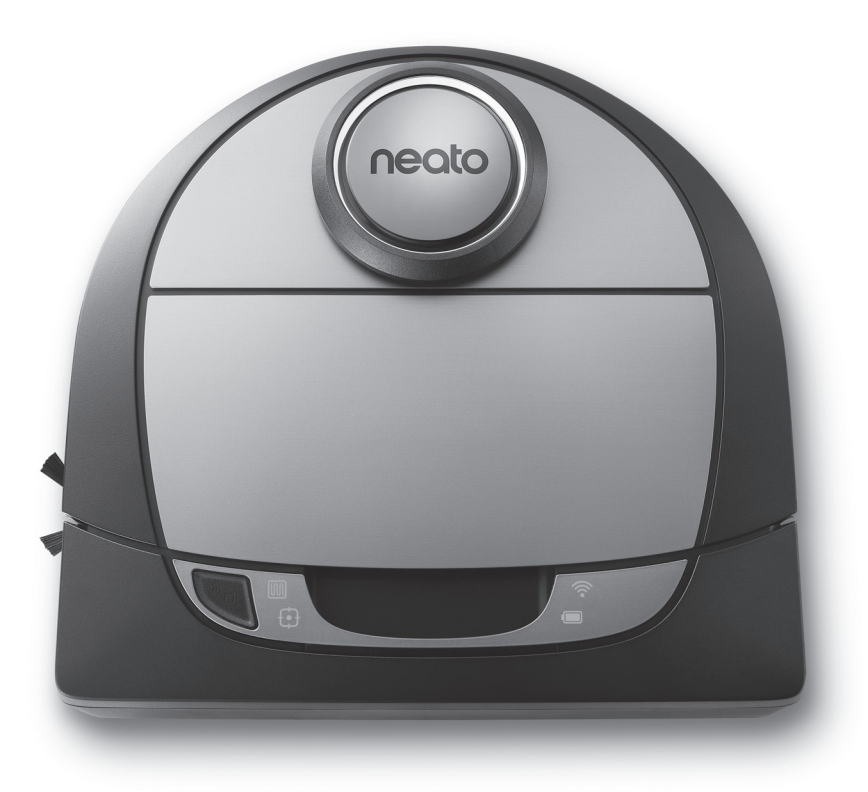

## botvac D7 connected

#### **1** REMOVE FILMS AND STICKERS

**IMPORTANT:** Remove all protective films and shipping material from the robot and charge base. If they are not removed, your Neato robot will not operate correctly.

#### **3** INITIAL ROBOT CHARGING

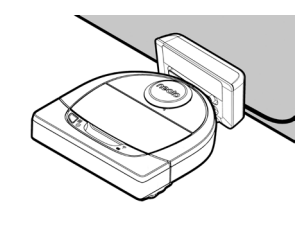

Place the rounded side of vour Neato robot against the metal charging contacts on the charge base until the contacts are pushed all of the way in.

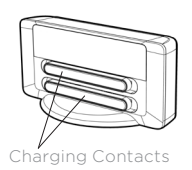

For best results, charge the robot fully before your first cleaning cycle to experience a full high performance cleaning.

NOTE: During bootup, the robot LEDs next to the Start Button will alternatively blink blue and green.

**NOTE:** Your robot is only compatible with the included charge base.

- 4 Get vour Smartphone / Tablet 🖃
  - 2.4 GHz or 5 GHz Wi-Fi name & password
- **5** Download the Neato app

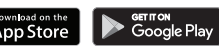

- 6 Open the Neato app and create a Neato account
- 7 Click Link in email to verify your email address
- 8 Follow steps in the Neato app to Add a new robot

#### 2 SET UP CHARGE BASE

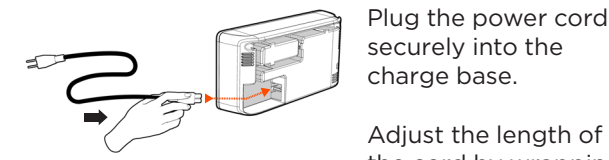

Plug the power cord securely into the charge base.

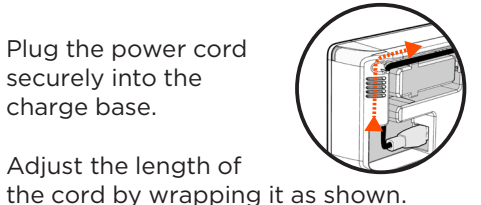

Choose a wall outlet that has a 3' (1 m) clearance on both sides and in front of the charge base. This helps your robot find the charge base.

Plug in the power cord and push the charge base against the wall.

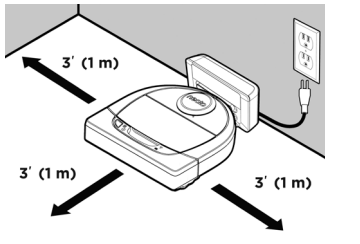

- TIP: Locate the charge base on a hard floor surface.
- **TIP:** Make sure the power outlet is not controlled by a switch.

During pairing the WI-FI LED will change based on connection status:

## WI-FI LED

| LED COLOR           | WHAT IT MEANS                                                |
|---------------------|--------------------------------------------------------------|
| Soft Glowing Blue   | Robot is in Pairing Mode                                     |
| Fast Blinking Blue* | Pairing to Neato app/account                                 |
| Fast Blinking Red   | Error Connecting                                             |
| Solid Blue          | Pairing Successful                                           |
| No Light            | Robot Offline - please connect to access additional features |

\*If you've already paired, Fast Blinking Blue means the robot has lost connection. The robot could be out of range, your Wi-Fi network may be down, or another Wi-Fi issue maybe have occurred. If out of range, the robot will automatically reconnect when it comes back within range. Otherwise, check your router to make sure it's operating normally.

If you don't connect within the first 60 minutes of charging your robot OR if the robot does not connect the first time, please do the following:

• Press and hold the Start Button and Right Bumper for 15 seconds to turn robot off.

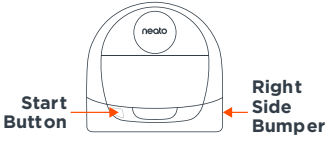

- Press the Start Button again to turn robot on. The WI-FI LED is slow blinking blue and robot is in pairing mode.
- Follow steps in the Neato app to Add a new robot.

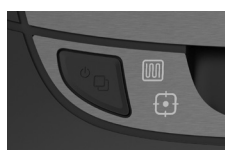

Use the Neato app to start using your robot, or press the Start Button on the robot.

## START BUTTON, IHOUSE CLEAN and I SPOT CLEAN LEDS

|                                        | ACTION                                                           | HOUSE CLEAN LED                                  | SPOT CLEAN LED                                |
|----------------------------------------|------------------------------------------------------------------|--------------------------------------------------|-----------------------------------------------|
| Start                                  | Press Start Button 1x for house cleaning                         | Solid Blue                                       |                                               |
| Cleaning                               | Press Start Button 2x for spot cleaning                          |                                                  | Solid Blue                                    |
| Pause/                                 | Press Start Button during cleaning to pause robot.               | Pulses while paused<br>in House Clean            | Pulses while paused in<br>Spot Clean          |
| Cleaning                               | Press Start Button again to resume cleaning                      | Solid Blue                                       | Solid Blue                                    |
| Cancel<br>Cleaning<br>(When<br>Paused) | Press & hold Start Button<br>for 5 seconds to cancel<br>cleaning | Robot & LEDs turn<br>off & robot plays a<br>tone | Robot & LEDs turn off<br>& robot plays a tone |

\* NOTE: if LED light is blinking red or solid red, your robot needs robot maintenance or your robot has a navigation issue. Please check the troubleshooting section of this guide.

Use Neato FloorPlanner to add "No-Go" Lines. See page 9 of the User Guide.

#### **Need Assistance?**

Call **1-877-296-3286** or go to www.NeatoRobotics.com/support for a contact phone number in your area

Watch How-To Video here www.NeatoRobotics.com/connect

Email CustomerCare@NeatoRobotics.com

## **Connexion du robot**

#### **1** RETIRER LES FILMS PROTECTEURS ET AUTOCOLLANTS

**IMPORTANT :** retirez tous les films et autres éléments de protection du robot et de la base de charge. Si vous ne le faites pas, votre robot Neato ne fonctionnera pas correctement.

#### **3** PREMIER CHARGEMENT DU ROBOT

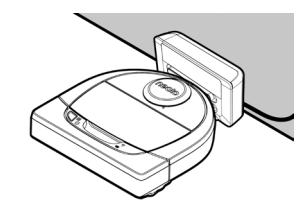

Placez le côté arrondi de votre robot Neato contre les contacts de charge métalliques de la base de charge de manière à ce qu'ils soient complètement insérés.

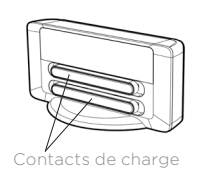

Pour obtenir de meilleurs résultats, chargez complètement le robot avant de lancer le premier cycle de nettoyage.

**REMARQUE** : durant le démarrage, les voyants LED à côté du bouton de démarrage clignotent tour à tour en bleu et en vert.

**REMARQUE** : votre robot n'est compatible qu'avec la base de charge fournie.

- 4 Réunissez les éléments suivants : Smartphone / Tablette 🖃
  - Nom et mot de passe du réseau Wi-Fi 2.4 GHz ou 5 GHz
- **5** Téléchargez l'application Neato

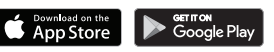

- 6 Ouvrez l'application Neato et créez un compte Neato
- 7 Cliquez sur le lien fourni dans l'e-mail pour vérifier votre adresse e-mail
- 8 Suivez les étapes de l'application Neato pour ajouter un robot

#### 2 INSTALLER LA BASE DE CHARGE

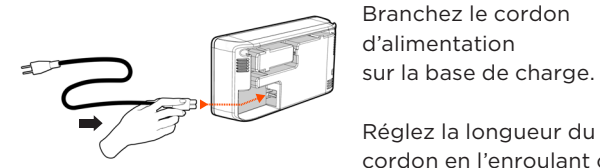

Branchez le cordon d'alimentation sur la base de charge.

cordon en l'enroulant comme indiqué.

Choisissez une prise murale offrant un espace libre d'un mètre devant la base de charge et sur ses côtés. Votre robot pourra ainsi trouver sa base plus facilement.

Branchez le cordon d'alimentation et poussez la base de charge contre le mur.

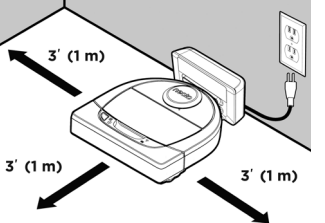

**CONSEIL** : placez la base de charge sur une surface dure et lisse.

CONSEIL : assurez-vous que la prise de courant n'est pas contrôlée par un interrupteur.

Durant l'association, le voyant du Wi-Fi change en fonction de l'état de la connexion :

## 🔶 VOYANT DU WI-FI

| COULEUR DU VOYANT              | SIGNIFICATION                                                                                    |
|--------------------------------|--------------------------------------------------------------------------------------------------|
| Bleu clignotant lentement      | Robot en mode d'association                                                                      |
| Bleu clignotant rapidement*    | Association avec l'application ou le compte Neato                                                |
| Rouge clignotant<br>rapidement | Erreur lors de la connexion                                                                      |
| Bleu fixe                      | Association réussie                                                                              |
| Voyant éteint                  | Le robot n'est pas connecté - veuillez le connecter pour accéder à des fonctions supplémentaires |

\*Si vous avez déjà procédé à l'association, le clignotement rapide en bleu indique une perte de connexion du robot. Plusieurs explications sont possibles : le robot se trouve hors de portée du réseau, le réseau Wi-Fi est hors service ou un autre problème lié au Wi-Fi s'est produit. S'il est hors de portée, le robot se reconnecte automatiquement lorsqu'il capte de nouveau le réseau. Si ce n'est pas le cas, vérifiez que votre routeur fonctionne normalement.

Si vous ne vous connectez pas dans les 60 premières minutes de chargement de votre robot OU si le robot ne se connecte pas la première fois, veuillez suivre les étapes ci-dessous :

 Appuyez sur le bouton de démarrage et sur le pare-chocs de droite pendant 15 secondes pour éteindre le robot. Démarre

|         | neato |                     |
|---------|-------|---------------------|
| n_<br>r |       | Pare-chocs<br>droit |

- Appuyez de nouveau sur le bouton de démarrage pour rallumer le robot. Le voyant du Wi-Fi clignote lentement en bleu et le robot est en mode d'association.
- Suivez les étapes de l'application Neato pour ajouter un robot..

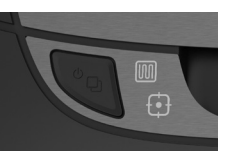

Utilisez l'application Neato pour commencer à utiliser votre robot ou appuyez sur le bouton de démarrage du robot.

## BOUTON DE DÉMARRAGE, I ET VOYANTS DE NETTOYAGE DE LA MAISON

|                                                        | ACTION                                                                                          | VOYANT DE NETTOYAGE<br>DE LA MAISON                                           | VOYANT DE NETTOYAGE<br>CIBLÉ                                                  |
|--------------------------------------------------------|-------------------------------------------------------------------------------------------------|-------------------------------------------------------------------------------|-------------------------------------------------------------------------------|
| Démarrer                                               | Appuyez sur le bouton de<br>démarrage une fois pour<br>nettoyer la maison.                      | Bleu fixe                                                                     |                                                                               |
| le nettoyage                                           | Appuyez sur le bouton de<br>démarrage deux fois pour<br>nettoyer une zone restreinte.           |                                                                               | Bleu fixe                                                                     |
| Suspendre/<br>reprendre le<br>nettoyage                | Appuyez sur le bouton<br>de démarrage pendant<br>le nettoyage pour mettre<br>en pause le robot. | Clignote lorsque le<br>nettoyage de la maison<br>est mis en pause             | Clignote lorsque le<br>nettoyage ciblé est mis<br>en pause                    |
|                                                        | Appuyez de nouveau sur le<br>bouton de démarrage pour<br>reprendre le nettoyage.                | Bleu fixe                                                                     | Bleu fixe                                                                     |
| Annuler le<br>nettoyage<br>(lorsqu'il est<br>en pause) | Appuyez sur le bouton<br>de démarrage pendant<br>5 secondes pour annuler<br>le nettoyage.       | Le robot et les voyants<br>s'éteignent, et le robot<br>émet un signal sonore. | Le robot et les voyants<br>s'éteignent, et le robot<br>émet un signal sonore. |

\* REMARQUE : si le voyant est allumé en rouge fixe ou clignotant, votre robot nécessite un entretien ou présente un problème de navigation. Veuillez consulter la section Résolution des problèmes de ce guide.

Utilisez Neato FloorPlanner pour ajouter des lignes de délimitation. Consultez la page 9 du guide d'utilisateur.

#### Besoin d'aide ?

Regardez le tutoriel vidéo disponible à cette adresse www.NeatoRobotics.com/connect Accédez au site **www.NeatoRobotics.com/support** pour obtenir un numéro de téléphone de contact dans votre région

Adresse e-mail : CustomerCare@NeatoRobotics.com

### Conexión de su robot

**IMPORTANTE:** Quite todas las películas protectoras y materiales de transporte del robot y de la base de carga. De lo contrario, el robot Neato no funcionará correctamente.

#### **3** CARGA INICIAL DEL ROBOT

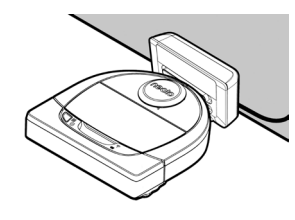

Coloque el lado redondo del robot Neato en los contactos metálicos de la base de carga hasta que estos se contraigan completamente.

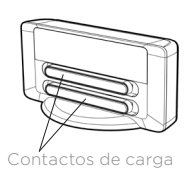

Para lograr un rendimiento óptimo, cargue el robot por completo antes de llevar a cabo su primer ciclo de limpieza.

**NOTA:** Durante el arranque, los LED del robot situados junto al botón Inicio parpadearán alternativamente en colores azul y verde.

NOTA: El robot solo es compatible con la base de carga suministrada.

- 4 Prepare su Smartphone/Tableta
  - Nombre y contraseña de su conexión Wi-Fi de 2,4 GHz o 5 GHz
- **5** Descargue la app de Neato
- 6 Abra la app de Neato y cree una cuenta Neato

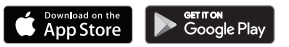

- 7 Haga clic en el enlace del correo electrónico para verificar su dirección de correo electrónico
- 8 Siga los pasos que aparecerán en la app de Neato para añadir un nuevo robot

### 2 PREPARACIÓN DE LA BASE DE CARGA

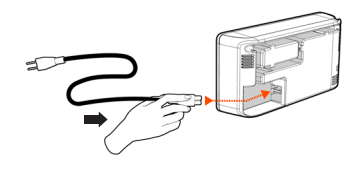

Conecte el cable de alimentación firmemente en la base de carga.

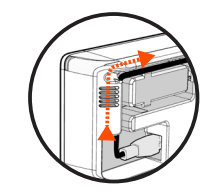

3' (1 m)

Ajuste la longitud del cable enrollándolo como se muestra.

3' (1 m)

3' (1 m)

Elija una toma de corriente de la pared que tenga 1 m de espacio libre a ambos lados y delante de la base de carga. Esto ayudará al robot a encontrar la base de carga.

Conecte el cable de alimentación y coloque la base de carga contra la pared.

CONSEJO: La base de carga debe estar sobre una superficie dura y uniforme.

**CONSEJO:** Asegúrese de que la toma de corriente no esté controlada por un interruptor.

Empiece a usar su robot

Durante el emparejamiento, el LED Wi-Fi cambiará en función del estado de conexión:

## 🛜 LED WI-FI

| COLOR DEL LED             | SIGNIFICADO                                                          |
|---------------------------|----------------------------------------------------------------------|
| Azul tenue                | El robot se encuentra en modo de emparejamiento                      |
| Azul intermitente rápido* | Emparejamiento con la app/cuenta de Neato                            |
| Rojo intermitente rápido  | Error de conexión                                                    |
| Azul fijo                 | Emparejamiento realizado correctamente                               |
| Apagado                   | Robot fuera de línea: conéctelo para acceder a funciones adicionales |

\*Si ya ha llevado a cabo el emparejamiento, el LED azul intermitente rápido indica que el robot ha perdido la conexión. El robot podría encontrarse fuera de alcance, su red Wi-Fi podría estar desconectada temporalmente o podría haber algún otro problema de conexión Wi-Fi. Si se trata de un problema de alcance, el robot se reconectará automáticamente en cuanto se encuentre dentro del radio de acción de la red. Alternativamente, compruebe que su router funciona con normalidad.

Si no se conecta durante los primeros 60 minutos de carga del robot o si el robot no se conecta la primera vez, siga los siguientes pasos:

 Presione el botón Inicio y el parachoques derecho y manténgalos pulsados durante 15 segundos para apagar el robot.

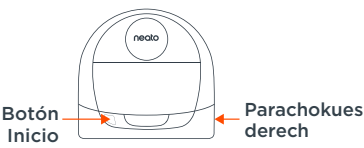

- Vuelva a pulsar el botón Inicio para encenderlo de nuevo. El LED Wi-Fi está en azul intermitente lento y el robot se encuentra en modo de emparejamiento.
- Siga los pasos que aparecerán en la app de Neato para añadir un nuevo robot.

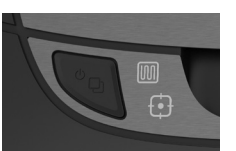

Use la app Neato para poner en marcha el robot o pulse el botón Inicio del aparato.

## BOTÓN INICIO, 🕅 LIMPIEZA DE HOGAR Y 🗗 LIMPIEZA LOCAL (Luces LED)

|                                               | ACCIÓN                                                                                              | LED LIMPIEZA DE HOGAR                                             | LED LIMPIEZA LOCAL                                             |
|-----------------------------------------------|----------------------------------------------------------------------------------------------------|-------------------------------------------------------------------|----------------------------------------------------------------|
| Iniciar la                                    | Presione el botón Inicio una<br>vez para iniciar la limpieza del<br>hogar                           | Azul fijo                                                         |                                                                |
| limpieza                                      | Presione el botón Inicio dos<br>veces para iniciar la limpieza<br>local                             |                                                                   | Azul fijo                                                      |
| Pausar/<br>Reanudar<br>limpieza               | Presione el botón Inicio<br>durante la limpieza para poner<br>el robot en pausa                     | Parpadea cuando un ciclo<br>de limpieza de hogar está<br>en pausa | Parpadea cuando un ciclo<br>de limpieza local está en<br>pausa |
|                                               | Presione el botón Inicio<br>nuevamente para reanudar<br>la limpieza                                 | Azul fijo                                                         | Azul fijo                                                      |
| Cancelar<br>limpieza<br>(Si está<br>en pausa) | Presione el botón Inicio y<br>manténgalo pulsado durante<br>5 segundos para cancelar la<br>limpieza | Los LED y el robot se<br>apagan, y el robot emite<br>un sonido    | Los LED y el robot se<br>apagan, y el robot emite<br>un sonido |

\* NOTA: si la luz del LED está en rojo fijo o intermitente, su robot necesita mantenimiento o tiene un problema de navegación. Consulte el apartado de solución de problemas de esta guía.

Use Neato FloorPlanner para añadir líneas límite. Consulte la página 9 de la guía del usuario.

#### ¿Necesita asistencia?

Vea los vídeos explicativos aquí www.NeatoRobotics.com/connect Diríjase a **www.NeatoRobotics.com/support** para obtener el número de teléfono de la persona de contacto en su área.

Envíe un correo electrónico a CustomerCare@NeatoRobotics.com

#### **1** RIMUOVERE PELLICOLE E ADESIVI

**IMPORTANTE:** Rimuovere tutte le pellicole protettive e il materiale da imballaggio dal robot e dalla base di ricarica. Se non verranno rimossi, il robot Neato non funzionerà correttamente.

#### **2** IMPOSTAZIONE DELLA BASE DI RICARICA

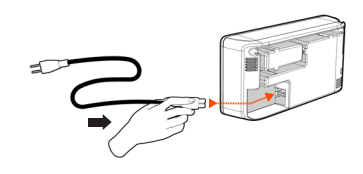

Inserire saldamente il cavo di alimentazione nella base di ricarica.

Adattare la lunghezza del cavo avvolgendolo come mostrato.

3' (1 m)

3' (1 m)

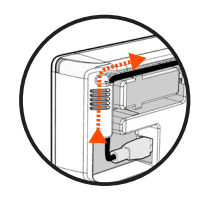

3' (1 m)

Scegliere una presa a muro con uno spazio di 1 m su entrambi i lati e di fronte alla base di ricarica. Questo aiuta il robot a individuare la base di ricarica.

Inserire il cavo di alimentazione e spingere la base di ricarica a ridosso del muro.

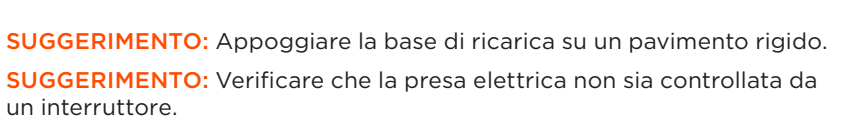

#### **3** CARICA INIZIALE DEL ROBOT

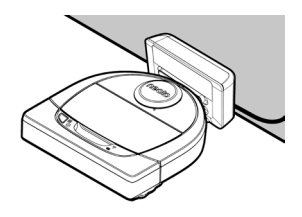

Posizionare la parte curva del robot Neato contro i contatti metallici sulla base di ricarica fino a che i contatti non siano completamente rientrati.

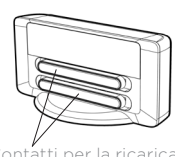

Contatti per la ricarica

Per risultati ottimali, caricare il robot completamente prima del primo ciclo di pulizia: in questo modo le prestazioni saranno ottimali.

**NOTA:** Durante l'avvio, i LED del robot vicino al pulsante di accensione lampeggeranno alternativamente in blu e verde.

NOTA: Il robot è compatibile unicamente con la base di ricarica in dotazione.

- 4 Prendere Smartphone/Tablet
  - Nome e password della rete Wi-Fi a 2,4 GHz o 5 GHz 📥
- **5** Scaricare l'app Neato

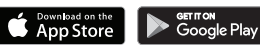

- 6 Aprire l'app Neato e creare un account Neato
- **7** Fare clic sul collegamento riportato nella e-mail per verificare il proprio indirizzo e-mail
- 8 Per aggiungere un nuovo robot, seguire le istruzioni dell'app Neato

Durante l'associazione, il LED WI-FI cambierà in funzione dello stato della connessione:

## 🛜 LED WI-FI

| COLORE DEL LED                 | SIGNIFICATO                                                                    |
|--------------------------------|--------------------------------------------------------------------------------|
| Blu brillante                  | Il robot è in modalità di associazione                                         |
| Blu rapidamente lampeggiante*  | Associazione con app/account Neato in corso                                    |
| Rosso rapidamente lampeggiante | Errore di connessione                                                          |
| Blu fisso                      | Associazione avvenuta correttamente                                            |
| Nessuna luce                   | Il robot è offline - connettersi per avere accesso<br>a ulteriori funzionalità |

\*Se l'associazione è già avvenuta, il blu rapidamente lampeggiante significa che il robot ha perso la connessione. Il robot potrebbe essere fuori portata, la rete Wi-Fi potrebbe essere disattiva, oppure si è verificato un altro problema relativo al Wi-Fi. Qualora sia fuori portata, il robot si ricollegherà automaticamente quando tornerà all'interno del campo. In caso contrario, verificare il corretto funzionamento del router.

Se non si esegue la connessione entro i primi 60 minuti di carica del robot, OPPURE se il robot non si collega la prima volta, fare quanto segue:

• Tenere premuto il pulsante di avvio e il paraurti destro per 15 secondi per spegnere il robot.

|                      | neoto |                                |
|----------------------|-------|--------------------------------|
| Pulsante<br>di avvio |       | Paraurti<br>laterale<br>destro |

- Riaccenderlo premendo di nuovo il pulsante di avvio. Il LED WI-FI lampeggia lentamente in blu e il robot è in modalità di associazione.
- Per aggiungere un nuovo robot, seguire le istruzioni dell'app Neato.

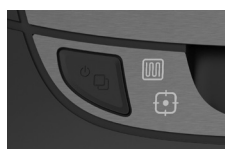

Usate l'app Neato per cominciare a usare il robot, oppure premete il pulsante di accensione sul robot stesso.

## PULSANTE DI ACCENSIONE, 🔟 LED PULIZIA CASA e 🗗 PULIZIA SPOT

|                                                       | AZIONE                                                                                   | LED PULIZIA CASA                                                     | LED PULIZIA SPOT                                                     |
|-------------------------------------------------------|------------------------------------------------------------------------------------------|----------------------------------------------------------------------|----------------------------------------------------------------------|
|                                                       | Premere il pulsante di<br>accensione una volta per<br>la pulizia della casa              | Blu fisso                                                            |                                                                      |
| Avvia pulizia                                         | Premere il pulsante di<br>accensione due volte per<br>la pulizia spot                    |                                                                      | Blu fisso                                                            |
| Pausa/Ripresa                                         | Premere il pulsante di<br>accensione durante la pulizia<br>per mettere in pausa il robot | Lampeggia mentre la<br>Pulizia casa è sospesa                        | Lampeggia mentre<br>la spot è sospesa                                |
| della pulizia                                         | Premere di nuovo il pulsante<br>di accensione per riprendere<br>la pulizia               | Blu fisso                                                            | Blu fisso                                                            |
| Annullamento<br>della pulizia<br>(quando in<br>pausa) | Tenere premuto per 5 secondi<br>il tasto di accensione per<br>annullare la pulizia       | l LED e il robot<br>si spengono e<br>quest'ultimo emette<br>un suono | I LED e il robot<br>si spengono e<br>quest'ultimo emette<br>un suono |

\* NOTA: se il LED lampeggia o rimane fisso nella colorazione rossa, il robot necessita di manutenzione o presenta problemi nella navigazione. Consultare la sezione dedicata alla risoluzione dei problemi presente in questa guida.

Per aggiungere le "linee di demarcazione", usare il Neato FloorPlanner. Si veda a pagina 9 della Guida per l'utente.

#### Serve aiuto?

Per conoscere un numero telefonico di contatto locale, visitare **www.NeatoRobotics.com/support** 

Un video di istruzioni è disponibile su www.NeatoRobotics.com/connect

Inviare una e-mail a CustomerCare@ NeatoRobotics.com WICHTIG: Entfernen Sie alle Schutzfolien und Verpackungsmaterialien des Roboters und der Ladestation. Solange diese nicht entfernt sind, funktioniert Ihr Neato-Roboter nicht einwandfrei.

## **2** DIE LADESTATION EINRICHTEN

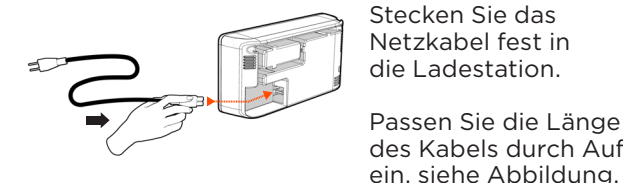

Stecken Sie das Netzkabel fest in die Ladestation.

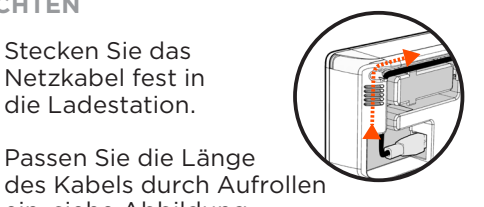

Benutzen Sie eine Steckdose, die einen Abstand von 1 m auf beiden Seiten und vor der Ladestation aufweist. So findet Ihr Roboter die Ladestation einfacher.

Stecken Sie das Netzkabel in die Steckdose und drücken Sie die Ladestation gegen die Wand.

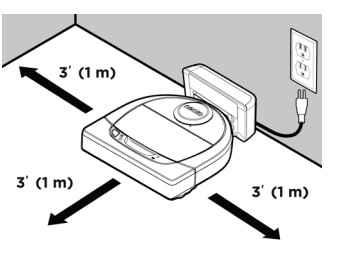

**TIPP:** Stellen Sie die Ladestation auf eine harte Bodenfläche.

TIPP: Stellen Sie sicher, dass die Steckdose über keinen Schalter verfügt.

### **3** ROBOTER ERSTMALS AUFLADEN

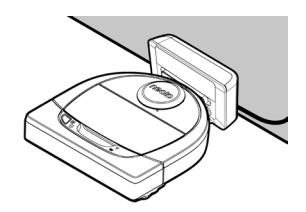

Drücken Sie die abgerundete Seite Ihres Neato-Roboters gegen die Metallkontakte der Ladestation bis die Kontakte vollständig hineingedrückt sind.

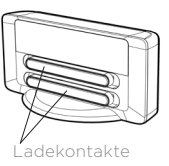

Um optimale Ergebnisse durch eine Hochleistungsreinigung zu erzielen, laden Sie den Roboter vor dem ersten Reinigungszyklus vollständig auf.

HINWEIS: Während des Hochfahrens blinkt die Roboter-LED neben der Starttaste abwechselnd blau und grün.

HINWEIS: Ihr Roboter ist ausschließlich mit der beigefügten Ladestation kompatibel.

4 Holen Sie • Ihr Smartphone/Tablet

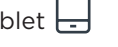

- Name & Passwort für Ihr 2.4 GHz oder 5 GHz WLAN
- **5** Laden Sie die Neato-App herunter

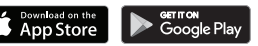

- 6 Öffnen Sie die Neato-App und erstellen Sie ein Neato-Konto
- 7 Klicken Sie auf den Link in der E-Mail. um Ihre E-Mail-Adresse zu bestätigen
- 8 Befolgen Sie die Schritte der Neato-App, um einen neuen Roboter hinzuzufügen

## Inbetriebnahme Ihres Roboters

Während der Kopplung verändert sich die WLAN-LED entsprechend des Verbindungsstatus:

## 🗇 WLAN-LED

| LED-FARBE                | BEDEUTUNG                                                                     |
|--------------------------|-------------------------------------------------------------------------------|
| Sanft leuchtendes Blau   | Roboter befindet sich im Kopplungsmodus                                       |
| Schnell blinkendes Blau* | Verbinden mit Neato-App/-Konto                                                |
| Schnell blinkendes Rot*  | Fehler bei der Verbindung                                                     |
| Blau leuchtend           | Kopplung erfolgreich                                                          |
| Kein Licht               | Roboter offline – bitte verbinden, um auf zusätzliche<br>Features zuzugreifen |

\*Wenn Sie bereits verbunden waren, bedeutet das blaue Blinken, dass der Roboter die Verbindung verloren hat. Der Roboter könnte sich außerhalb der Reichweite befinden, das WLAN-Netzwerk könnte ausgefallen sein oder es könnte ein anderes WLAN-Problem aufgetreten sein. Befindet sich der Roboter außerhalb der Reichweite, wird er sich neu verbinden, sobald er sich wieder innerhalb dieser befindet. Überprüfen Sie andernfalls Ihren Router, um sicherzugehen, dass dieser korrekt funktioniert.

Wenn Sie Ihren Roboter nicht innerhalb von 60 Minuten nach dem Laden verbinden ODER wenn Ihr Roboter sich beim ersten Mal nicht verbindet, unternehmen Sie bitte Folgendes:

- Halten Sie die Start-Taste und den rechten Puffer Start-Taste 15 Sekunden lang gedrückt, um den Roboter auszuschalten.
- Drücken Sie die Start-Taste erneut, um den Roboter einzuschalten. Die WLAN-LED blinkt langsam blau und Ihr Roboter befindet sich im Kopplungsmodus.
- Befolgen Sie die Schritte der Neato-App, um einen neuen Roboter hinzuzufügen.

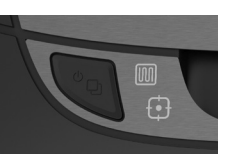

Verwenden Sie die Neato-App, um den Roboter zu starten oder drücken Sie die Start-Taste an Ihrem Roboter.

## START-TASTE, IM HAUSREINIGUNG und 🗗 SPOT-REINIGUNG LEDs

|                                                | AKTION                                                                                                    | LED HAUSREINIGUNG                                                      | LED SPOT-REINIGUNG                                                  |
|------------------------------------------------|----------------------------------------------------------------------------------------------------|------------------------------------------------------------------------|---------------------------------------------------------------------|
| Start der                                      | Drücken Sie 1x die Start-<br>Taste zur Hausreinigung                                                      | Blau leuchtend                                                         |                                                                     |
| Reinigung                                      | Drücken Sie 2x die Start-<br>Taste zur Spot-Reinigung                                                     |                                                                        | Blau leuchtend                                                      |
| Reinigung<br>anhalten/                         | Während der Reinigung<br>die Start-Taste drücken,<br>um den Roboter<br>anzuhalten                         | Blinkt, während<br>Hausreinigung<br>angehalten ist                     | Blinkt, während<br>Spot-Reinigung<br>angehalten ist                 |
| fortsetzen                                     | Drücken Sie die Start-<br>Taste erneut, um die<br>Reinigung fortzusetzen                                  | Blau leuchtend                                                         | Blau leuchtend                                                      |
| Reinigung<br>abbrechen<br>(wenn<br>angehalten) | Drücken und halten<br>Sie die Start-Taste<br>5 Sekunden lang<br>gedrückt, um die<br>Reinigung abzubrechen | Roboter und<br>LEDs werden<br>ausgeschaltet und es<br>erklingt ein Ton | Roboter und LEDs<br>werden ausgeschaltet<br>und es erklingt ein Ton |

\* HINWEIS: Wenn die LED rot blinkt oder dauerhaft rot leuchtet, muss der Roboter gewartet werden oder es ist ein Navigationsproblem aufgetreten. Konsultieren Sie den Abschnitt zur Fehlerbehebung in diesem Handbuch.

Verwenden Sie den Neato FloorPlanner. um "No-Go"-Linien hinzuzufügen. Siehe Seite 9 in Ihrem Benutzerhandbuch.

#### **Benötigen Sie Hilfe?**

Rechte

Puffer

Sehen Sie sich das Anleitungsvideo unter www.NeatoRobotics.com/ connect an

Besuchen Sie www.NeatoRobotics.com/ support, um einen Telefonkontakt in Ihrer Nähe zu erhalten

Schreiben Sie eine E-Mail an CustomerCare@NeatoRobotics.com

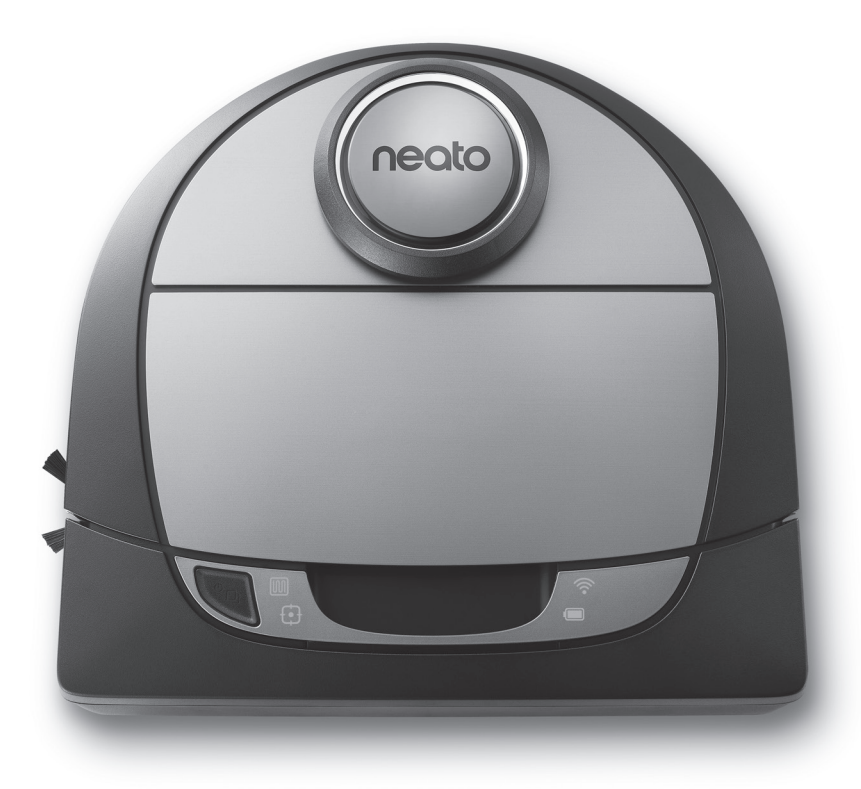

## botvac D7 connected

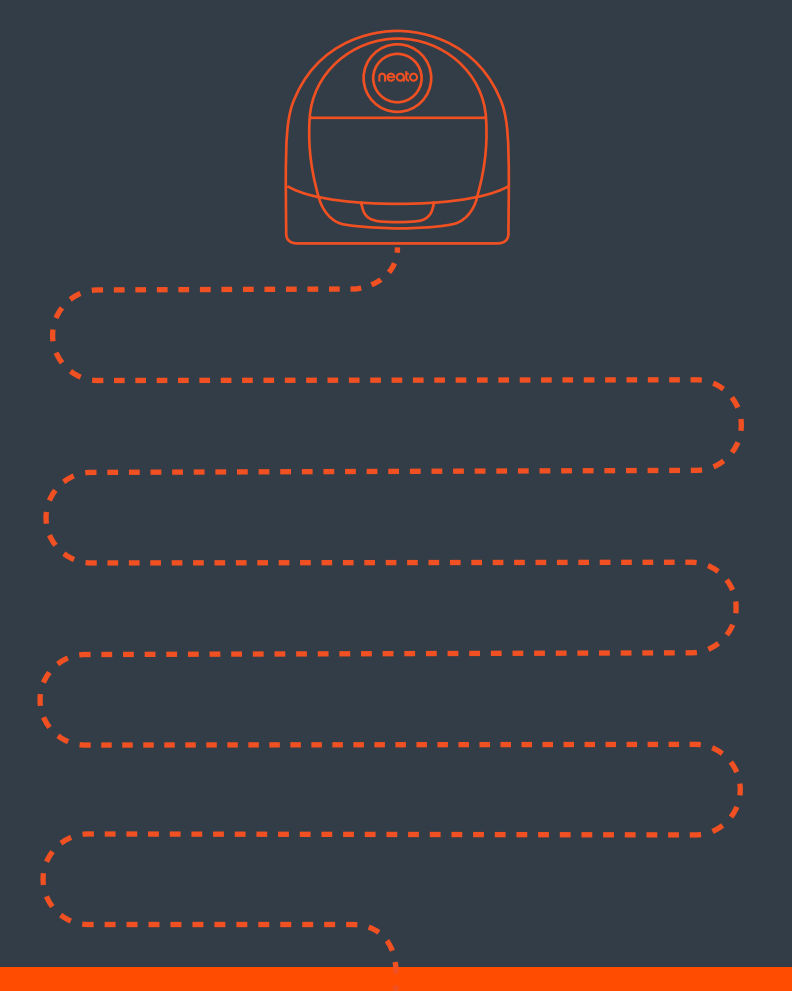

**Neato Robotics, Inc.** 8100 Jarvis Avenue, Newark, CA 94560 USA

NeatoRobotics.com

515-0057 Rev 2